# NEW FEATURES AVAILABLE IN Vi4

==== BUILD 4314== Vi4/PB12 ====

## ENHANCEMENT: Patient Details > Ignore home, work, mobile phone number spacing in Patient Search

This enhancement allows the system to find the patient in the Patient Search by their phone number even if the phone number has a space in the patient's file or during the find patient search.

## ENHANCEMENT: Default number of days forward, for send appointment reminders now reset to TOMORROW

On a previous enhancement to this feature the date rage 'next 7 days' and 'next 14 days' were added to the pre-defined option for sending SMS Appointment reminders with the 'next 7 days' being the default option. In this build 'Tomorrow' becomes the default option.

## ENHANCEMENT: Links within D4W (non-Cloud) - SIR, Learning Centre, Centaur website

To improve D4W customer interaction with our clients, the following areas will be accessible straight from the system.

1. Feedback Form (SIR)

This form is used to collect suggestions and feedback from clients on improvements within the software.

2. Learning Centre

The Learning Centre is an area where all clients on Support and Upgrade have access to a range of learning materials. You can access the Learning Centre from Centaur website or now straight from D4W.

Help
Help Topics
Feedback Form (SIR)
Learning Centre
About
System Info
Database Registration...

software providing great solutions

3. Centaur website

Centaur website has been embedded into our copyright and under 'About'

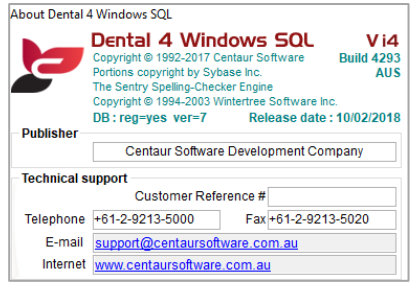

# ENHANCEMENT: Word link certification for Office 365 Word 2016 local install

Microsoft Word 2016 within Microsoft Office 365 has now been certified to work with D4W. We will not support web based office, only Office 365 business premium edition which includes local Office installation.

#### NEW: Custom Fields in D4W

Custom fields allow users to create fields in D4W

- 1. Setting Up a New Custom Fields
  - Enable the use of Custom Fields
     Location Setup > General tab > Group: Patients > Show Patient Photo = Yes

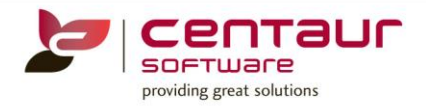

## b. Enter required fields

Location Setup & Configuration > System Tables tab > System Tables = Custom Patient Fields > Press "Add" to enter the field name and select the type from drop down list

| Field Attributes |                    |   | × |
|------------------|--------------------|---|---|
| Field Name       |                    |   |   |
| Field Type       |                    | • |   |
|                  | String (60)        |   |   |
|                  | Integer            |   |   |
|                  | Drop Down List Box |   |   |
|                  | Check box          |   |   |
|                  | Notes (250)        |   |   |
|                  | Notes (750)        |   |   |
|                  | Date               |   |   |
|                  |                    |   |   |

| Field Type         |                                                                                                    |
|--------------------|----------------------------------------------------------------------------------------------------|
| String (70)        | Text of up to 70 characters can be entered                                                                                                    |
| Integer            | Allows patient to enter a number with a limit of 10 characters                                                                                                    |
| Drop Down List Box | For practices to set answers that are able to be chosen         Image: State of the set of the set of the se |
| Check Box          | Inserts a checkbox for patients to check (e.g. They agree to being contacted via Email for                                                                                                    |
|                    | promotional purposes)                                                                                                    |
| Notes (250)        | Text of up to 250 characters can be entered                                                                                                    |
| Notes (750)        | Text of up to 750 characters can be entered                                                                                                    |
| Date               | Allows a field to be added                                                                                                    |

# 2. <u>To show custom fields</u>

Patient Records > Patient tab > Click on the button 'Show Custom Fields'

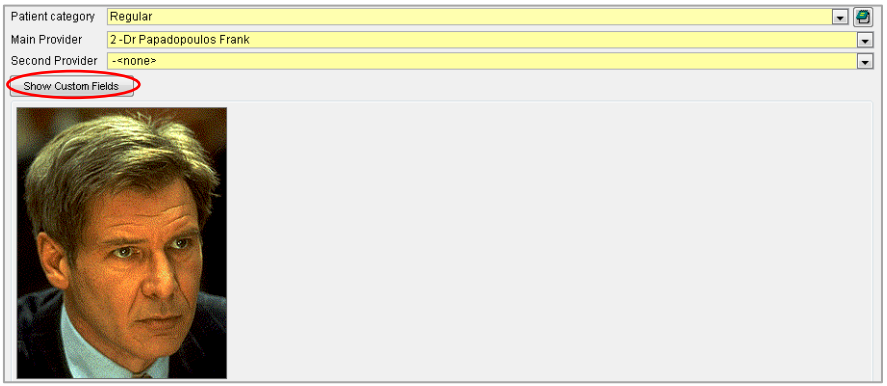

The fields previously added can be viewed here

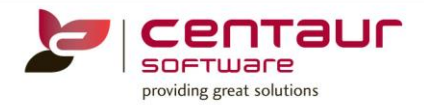

| Patient category                   | None 🔍 🔊                                      |
|------------------------------------|-----------------------------------------------|
| Main Provider                      | 2 -Dr Papadopoulos Frank                      |
| Second Provider                    | - <none></none>                               |
| Show Patient Ph                    | oto                                           |
| Emergency<br>Contact<br>Name       |                                               |
| Emergency<br>Contact<br>Phone Type | Agrees to be contacted for Marketing Purposes |

# 3. Report on Customised Fields

The customised fields can be displayed in 2 areas:

- 1. Consolidated Patient Record Report: Patient records > Patients tab > Patient menu
- 2. Queries: Debtors & Marketing > Queries tab

Note: For more information on how to work on Queries, please refer to Queries how to doc.

# ENHANCEMENT: NZ Dental Benefits - FIL1 and FIS1 allow multiple on form (New Zealand clients only)

A few changes have been made to the Oral Health Services for Adolescents Individual Treatment Report

- 1. Allow to enter multiple FIL1 and / or FIS1 items on performed in the same date, and populate the relevant information.
- 2. Add the CON3 item to "Additional Services not requiring prior approval" section.

Treatment tab > Itemised Invoices menu > Individual Treatment

| Member                                                                                                    | Prv                                                                                         | Ass.                                               | Date                                                                                                    | Item                                                                                                    | Qty                                                                                                    |                                                                                                    |                     |                                 |                                                                                                    |                          |                                                                                                    |           |                                                                                                    |                                                               |                                                                                                    |                                                                                                    | Draw                       | iour         | Sauce                                                      | Can                                                 |
|----------------------------------------------------------------------------------------------------|---------------------------------------------------------------------------------------------|----------------------------------------------------|----------------------------------------------------------------------------------------------------|----------------------------------------------------------------------------------------------------|----------------------------------------------------------------------------------------------------|----------------------------------------------------------------------------------------------------|---------------------|---------------------------------|----------------------------------------------------------------------------------------------------|--------------------------|----------------------------------------------------------------------------------------------------|-----------|----------------------------------------------------------------------------------------------------|---------------------------------------------------------------|----------------------------------------------------------------------------------------------------|----------------------------------------------------------------------------------------------------|----------------------------|--------------|------------------------------------------------------------|-----------------------------------------------------|
| lenefits                                                                                                    |                                                                                             |                                                    | 10/09/2017                                                                                                    | FIL10                                                                                                    | 1 On                                                                                                    |                                                                                                    |                     |                                 |                                                                                                    |                          |                                                                                                    |           |                                                                                                    |                                                               |                                                                                                    |                                                                                                    | FIGN                       | 1011         | Javo                                                       | Gane                                                |
| lenefits                                                                                                    | 2                                                                                           |                                                    | 14/09/2017                                                                                                    | FIL10                                                                                                    | 1 On                                                                                                    |                                                                                                    |                     |                                 |                                                                                                    |                          |                                                                                                    |           |                                                                                                    |                                                               |                                                                                                    |                                                                                                    |                            |              |                                                            |                                                     |
| enefits                                                                                                    | 2                                                                                           |                                                    | 15/09/2017                                                                                                    | CON1                                                                                                    | 1 Co                                                                                                    | 0                                                                                                    | ra                  |                                 | lea                                                                                                | alti                     | h Service                                                                                                    | es to     | or Adoles                                                                                                    | scei                                                          | nts                                                                                                    |                                                                                                    |                            |              | 6                                                          | MINISTRY OF                                         |
| enefits                                                                                                    | 2                                                                                           |                                                    | 15/09/2017                                                                                                    | CON4                                                                                                    | 1 Em                                                                                                    | l In                                                                                                   | hdi                 | ivi                             | idı                                                                                                | ıal                      | Treatme                                                                                                    | nt R      | enort                                                                                                    |                                                               |                                                                                                    |                                                                                                    |                            |              | 10                                                         | IILALIII                                            |
| enefits                                                                                                    | 2                                                                                           |                                                    | 15/09/2017                                                                                                    | DEN6.0                                                                                                    | 1 Sir                                                                                                    |                                                                                                    |                     |                                 | - au                                                                                               |                          | meaune                                                                                                    |           | cpon                                                                                                    |                                                               |                                                                                                    |                                                                                                    |                            |              |                                                            | MANATU HAUOKA                                       |
| enefits                                                                                                    | 2                                                                                           |                                                    | 15/09/2017                                                                                                    | FIS10                                                                                                    | 1 Fis                                                                                                    | s i h                                                                                                  | is to               | rm r                            | must                                                                                               | be at                    | ittached to a com                                                                                                    | pleted    | claim summary                                                                                                    | torm (F                                                       | 1P5952                                                                                                    | <u>(</u> )                                                                                                    |                            |              |                                                            |                                                     |
| enefits                                                                                                    | 2                                                                                           |                                                    | 15/09/2017                                                                                                    | TOP10                                                                                                    | 1 Toj                                                                                                    | Pa                                                                                                    | tient               | NH                              | l (ma                                                                                              | ndato                    | orv)                                                                                                    |           |                                                                                                    |                                                               |                                                                                                    |                                                                                                    |                            |              |                                                            |                                                     |
| enefits                                                                                                    |                                                                                             |                                                    | 15/09/2017                                                                                                    | FIL10                                                                                                    | On                                                                                                    |                                                                                                    | 6                   | Ť                               | 5                                                                                                  | 5 6                      | 5 5 5                                                                                                    |           |                                                                                                    |                                                               |                                                                                                    |                                                                                                    |                            |              |                                                            |                                                     |
| netits                                                                                                    |                                                                                             |                                                    | 15/09/2017                                                                                                    | FISTO                                                                                                    | 1 1 1                                                                                                    |                                                                                                    |                     |                                 | •                                                                                                  |                          |                                                                                                    |           |                                                                                                    |                                                               |                                                                                                    |                                                                                                    |                            |              |                                                            |                                                     |
| netits                                                                                                    | 2                                                                                           |                                                    | 15/09/2017                                                                                                    | CONTO                                                                                                    |                                                                                                    | Pa                                                                                                    | tient               | 's la                           | ist na                                                                                             | me                       |                                                                                                    |           |                                                                                                    | Pat                                                           | ient's fi                                                                                                    | rst name                                                                                                    |                            |              |                                                            |                                                     |
| netits                                                                                                    | 2                                                                                           |                                                    | 15/09/2017                                                                                                    | CONSU                                                                                                    | 2 EX                                                                                                    | De                                                                                                    | ental               |                                 |                                                                                                    |                          |                                                                                                    |           |                                                                                                    | Be                                                            | nefits                                                                                                    |                                                                                                    |                            |              |                                                            |                                                     |
| netito                                                                                                    | 2                                                                                           |                                                    | 15/09/2017                                                                                                    | DENRIC                                                                                                    | 1 0                                                                                                    | Da                                                                                                    | ite of              | birt                            | h                                                                                                  |                          |                                                                                                    |           |                                                                                                    | Ser                                                           |                                                                                                    |                                                                                                    |                            |              |                                                            |                                                     |
| nems                                                                                                    | 2                                                                                           |                                                    | 15/09/2017                                                                                                    | CPNIC                                                                                                    | 1 50                                                                                                    |                                                                                                    | 1                   | T                               | 0                                                                                                  | 1 2                      | 2 0 0 7                                                                                                    |           |                                                                                                    | M                                                             | - 12                                                                                                    | E                                                                                                    |                            |              |                                                            |                                                     |
| nems                                                                                                    | 2                                                                                           |                                                    | 15/09/2017                                                                                                    | DENRIC                                                                                                    | 1 0-                                                                                                    |                                                                                                    | 1                   |                                 | v                                                                                                  | . 4                      |                                                                                                    |           |                                                                                                    | Ma                                                            | e 🗹                                                                                                    | rema                                                                                                    |                            |              |                                                            |                                                     |
| nellis                                                                                                    | 2                                                                                           |                                                    | 17/09/2017                                                                                                    | OPT10                                                                                                    | 1 0                                                                                                    | Sc                                                                                                    | hool                | atte                            | endeo                                                                                              | 1                        |                                                                                                    |           |                                                                                                    | Sch                                                           | ool de                                                                                                    | cile score                                                                                                    |                            |              |                                                            |                                                     |
| nems                                                                                                    | 2                                                                                           |                                                    | 17/09/2017                                                                                                    | 51910                                                                                                    | 1 5                                                                                                    | AC                                                                                                    | CG N                | ew                              | Zeala                                                                                              | and In                   | nternational Colleg                                                                                                    | ge        |                                                                                                    | 7                                                             |                                                                                                    |                                                                                                    |                            |              |                                                            |                                                     |
| rents                                                                                                    |                                                                                             |                                                    | 10/00/2017                                                                                                    | FIS10                                                                                                    | 1 54                                                                                                    |                                                                                                    |                     |                                 |                                                                                                    |                          |                                                                                                    |           |                                                                                                    |                                                               |                                                                                                    |                                                                                                    |                            |              |                                                            |                                                     |
| rents                                                                                                    | 2                                                                                           |                                                    | 18/09/2017                                                                                                    | CRNHO                                                                                                    | 1 00                                                                                                    | S                                                                                                    | tano                | lar                             | d se                                                                                               | rvic                     | es (annual co                                                                                                    | nsulta    | tions and all t                                                                                                    | reatm                                                         | ents                                                                                                    | include                                                                                                    | d in the                   | capita       | ted pack                                                   | (age)                                               |
|                                                                                                    | 2                                                                                           |                                                    | 18/09/2017                                                                                                    | CRIVIO                                                                                                    | I PIE                                                                                                    | •                                                                                                    |                     |                                 |                                                                                                    |                          |                                                                                                    |           |                                                                                                    |                                                               |                                                                                                    |                                                                                                    |                            |              |                                                            |                                                     |
| reins                                                                                                    | 2                                                                                           |                                                    | 40/00/0047                                                                                                    | 000140                                                                                                    |                                                                                                    |                                                                                                    |                     |                                 |                                                                                                    |                          |                                                                                                    |           |                                                                                                    |                                                               |                                                                                                    |                                                                                                    |                            |              |                                                            |                                                     |
| refits                                                                                                    | 2                                                                                           |                                                    | 18/09/2017                                                                                                    | CON10                                                                                                    | 1 An                                                                                                    | Da                                                                                                    | te of               | anr                             | nual c                                                                                             | onsu                     | ultation - CON1                                                                                                    | C         | ompleted                                                                                                    |                                                               |                                                                                                    |                                                                                                    |                            |              |                                                            |                                                     |
| nefits<br>nefits                                                                                                    | 2                                                                                           |                                                    | 18/09/2017<br>21/09/2017                                                                                                    | CON10<br>CON 3                                                                                                    | 1 An<br>1 Dia                                                                                                    | Da<br>1                                                                                                | te of<br>5          | anr                             | nual c                                                                                             | onsul<br>9 2             | ultation - CON1<br>2 0 1 7                                                                                                    | C<br>Yes  | ompleted                                                                                                    | An                                                            | nual ca                                                                                                    | pitated fee                                                                                                    | e                          | \$ 86.9      | 6                                                          |                                                     |
| nefits<br>nefits<br>nefits                                                                                                    | 2 2 2 2 2                                                                                   |                                                    | 18/09/2017<br>21/09/2017<br>21/09/2017<br>21/09/2017                                                                                                    | CON10<br>CON3<br>CON30                                                                                                    | 1 An<br>1 Dia<br>1 En                                                                                                    | Da<br>1                                                                                                | te of<br>5          | anr                             | nual c                                                                                             | onsul<br>9 2             | ltation - CON1<br>2 0 1 7                                                                                                    | C<br>Yes  | ompleted                                                                                                    | Anı<br>(G                                                     | nual ca<br>ST excl                                                                                                    | pitated fee<br>usive)                                                                                                    | e                          | \$ 86.9      | 6                                                          |                                                     |
| nefits<br>nefits<br>nefits<br>nefits<br>nefits                                                                                                    | 2<br>2<br>2<br>2<br>2                                                                       |                                                    | 18/09/2017<br>21/09/2017<br>21/09/2017<br>21/09/2017<br>21/09/2017                                                                                                    | CON10<br>CON3<br>CON30<br>CON30<br>SCL10                                                                                                    | 1 An<br>1 Diá<br>1 Em<br>1 Em                                                                                                    |                                                                                                    | te of<br>5          | anr                             | nual c                                                                                             | onsul<br>9 2             | ultation - CON1<br>2 0 1 7                                                                                                    | C<br>Yes  | ompleted                                                                                                    | Anı<br>(G                                                     | nual ca<br>ST excl                                                                                                    | pitated fee<br>usive)                                                                                                    | e                          | \$ 86.9      | 6                                                          | Completed                                           |
| nefits<br>nefits<br>nefits<br>nefits<br>nefits<br>nefits                                                                                                    | 2<br>2<br>2<br>2<br>2<br>2<br>2                                                             |                                                    | 18/09/2017<br>21/09/2017<br>21/09/2017<br>21/09/2017<br>21/09/2017<br>21/09/2017                                                                                                    | CON10<br>CON3<br>CON30<br>CON30<br>SCL10                                                                                                    | 1 An<br>1 Dia<br>1 Em<br>1 Em<br>1 Re                                                                                                    | Da<br>1<br>Da                                                                                          | te of<br>5<br>ate o | anr                             | o eatm                                                                                             | ent                      | Ultation - CON1<br>2 0 1 7<br>Code                                                                                                    | C<br>Yes  | ompleted<br>No<br>Completed ( 1)                                                                                                    | Ani<br>(Gi<br>Da                                              | nual ca<br>ST excl<br>te of tr                                                                                                    | pitated fee<br>usive)<br>eatment                                                                                                    | e<br>Code                  | \$ 86.9<br>T | 6<br>eeth                                                  | Completed<br>(✔)                                    |
| nefits<br>nefits<br>nefits<br>nefits<br>nefits<br>nefits<br>nefits                                                                                                    | 2<br>2<br>2<br>2<br>2<br>2<br>2<br>2<br>2<br>2<br>2<br>2                                    |                                                    | 18/09/2017<br>21/09/2017<br>21/09/2017<br>21/09/2017<br>21/09/2017<br>21/09/2017<br>21/09/2017                                                                                                    | CON10<br>CON3<br>CON30<br>CON30<br>SCL10<br>CON40<br>CON45                                                                                                    | 1 An<br>1 Dia<br>1 En<br>1 En<br>1 Re<br>1 Em<br>1 Em                                                                                                    | Da<br>1<br>Da                                                                                          | te of<br>5<br>ate o | anr<br>f tre                    | oual c<br>0 :                                                                                      | ent                      | CON1           2         0         1         7           Code         CON2                                                                                                    | C<br>Yes  | ompleted<br>No<br>Completed ( 1)                                                                                                    | Ani<br>(G:<br>Da                                              | nual ca<br>ST excl<br>te et tr<br>4 0                                                                                                    | pitated fee<br>usive)<br>eatment<br>9 1 7                                                                                                    | e<br>Code                  | \$ 86.9      | 6<br>eeth                                                  | Completed<br>(√)                                    |
| nefits<br>nefits<br>nefits<br>nefits<br>nefits<br>nefits<br>nefits<br>nefits                                                                                                    | 2<br>2<br>2<br>2<br>2<br>2<br>2<br>2<br>2<br>2<br>2<br>2<br>2                               |                                                    | 18/09/2017<br>21/09/2017<br>21/09/2017<br>21/09/2017<br>21/09/2017<br>21/09/2017<br>21/09/2017<br>21/09/2017                                                                                                    | CON10<br>CON30<br>CON30<br>CON30<br>SCL10<br>CON40<br>CON45<br>PBW10                                                                                                    | 1 An<br>1 Dia<br>1 Em<br>1 Em<br>1 Re<br>1 Em<br>1 Em                                                                                                    |                                                                                                    | te of<br>5<br>ate o | anr<br>f tre                    | eatm                                                                                               | ent                      | CON1           2         0         1         7           Code         CON2           CON3         CON3                                                                                                    | C<br>Yes  | ompleted<br>✓ No<br>Completed (✓)                                                                                                    | Ani<br>(G:<br>Da                                              | nual ca<br>ST excl<br>te of tr<br>4 0<br>0 0                                                                                                    | pitated fee<br>usive)<br>eatment<br>9 1 7<br>9 1 7                                                                                                    | e<br>Code                  | \$ 86.9      | 6<br>eeth<br>25                                            | Completed<br>(√)                                    |
| nefits<br>nefits<br>nefits<br>nefits<br>nefits<br>nefits<br>nefits<br>nefits                                                                                                    | 2<br>2<br>2<br>2<br>2<br>2<br>2<br>2<br>2<br>2<br>2<br>2<br>2<br>2<br>2<br>2<br>2<br>2<br>2 |                                                    | 18/09/2017<br>21/09/2017<br>21/09/2017<br>21/09/2017<br>21/09/2017<br>21/09/2017<br>30/01/2018<br>20/01/2018                                                                                                    | CON10<br>CON30<br>CON30<br>CON30<br>SCL10<br>CON40<br>CON40<br>CON45<br>PBW10                                                                                                    | 1 An<br>1 Dia<br>1 Em<br>1 Em<br>1 Re<br>1 Em<br>1 Em<br>1 Bit                                                                                                    |                                                                                                    | te of<br>5<br>ate o | anr<br>f tre                    | eatm                                                                                               | ent                      | Utation - CON1<br>2 0 1 7<br>Code<br>CON2<br>CON3                                                                                                    | C<br>Yes  | ompleted<br>✓ No<br>Completed (✓)                                                                                                    | Ani<br>(G:<br>Da                                              | te of tr                                                                                                    | pitated fee<br>usive)<br>eatment<br>9 1 7<br>9 1 7                                                                                                    | e<br>Code<br>FIL1          | \$ 86.9      | 6<br>eeth<br>25<br>26                                      | Completed<br>(✓)                                    |
| nefits<br>nefits<br>nefits<br>nefits<br>nefits<br>nefits<br>nefits<br>nefits<br>nefits<br>nefits                                                                                                    | 2<br>2<br>2<br>2<br>2<br>2<br>2<br>2<br>2<br>2<br>2<br>2<br>2<br>2<br>2<br>2<br>2<br>2<br>2 |                                                    | 18/09/2017<br>21/09/2017<br>21/09/2017<br>21/09/2017<br>21/09/2017<br>21/09/2017<br>21/09/2017<br>30/01/2018<br>30/01/2018                                                                                                   | CON10<br>CON30<br>CON30<br>CON30<br>SCL10<br>CON40<br>CON45<br>PBW10<br>CON50                                                                                                    | 1 An<br>1 Dia<br>1 En<br>1 En |                                                                                                    | te of<br>5<br>ate o | anr<br>f tre                    | eatm                                                                                               | ent                      | Utation - CON1<br>2 0 1 7<br>Code<br>CON2<br>CON3<br>TOP1                                                                                                    | C<br>Yes  | ompleted<br>✓ No<br>Completed (✓)<br>✓                                                                                                    | Ani<br>(Gi<br>Da                                              | te of tr<br>4 0<br>5 0                                                                                                    | pitated fee<br>usive)<br>eatment<br>9 1 7<br>9 1 7<br>9 1 7                                                                                                    | e<br>Code<br>FIL1          | \$ 86.9      | 6<br>eeth<br>25<br>26<br>27                                | Completed<br>(✔)                                    |
| nefits<br>nefits<br>nefits<br>nefits<br>nefits<br>nefits<br>nefits<br>nefits<br>nefits<br>nefits<br>nefits                                                                                                    | 2<br>2<br>2<br>2<br>2<br>2<br>2<br>2<br>2<br>2<br>2<br>2<br>2<br>2<br>2<br>2<br>2<br>2<br>2 |                                                    | 18/09/2017<br>21/09/2017<br>21/09/2017<br>21/09/2017<br>21/09/2017<br>21/09/2017<br>21/09/2017<br>30/01/2018<br>30/01/2018<br>26/03/2018                                                                                     | CON10<br>CON30<br>CON30<br>CON30<br>SCL10<br>CON40<br>CON45<br>PBW10<br>CON50                                                                                                    | 1 An<br>1 Dia<br>1 Em<br>1 Em<br>1 Re<br>1 Em<br>1 Em<br>1 Bit<br>1 Ex<br>1 Ex                                                                                                    |                                                                                                    | ate of              | anr<br>f tre                    | eatm<br>9 1                                                                                        | ent<br>7                 | Code           Code           CON2           CON3           TOP1           OPT1                                                                                                    | C<br>Yes  | Completed Completed (                                                                                                    | Ani<br>(G:<br>1<br>1<br>1                                     | nual ca<br>ST excl<br>4 0<br>0 0<br>5 0<br>7 0                                                                                                    | pitated fee<br>usive)<br>9 1 7<br>9 1 7<br>9 1 7<br>9 1 7<br>9 1 7                                                                                                    | e<br>Code<br>FIL1          | \$ 86.9      | 6<br>eeth<br>25<br>26<br>27                                | Completed<br>(✓)                                    |
| nefits<br>nefits<br>nefits<br>nefits<br>nefits<br>nefits<br>nefits<br>nefits<br>nefits<br>nefits                                                                                                    | 2<br>2<br>2<br>2<br>2<br>2<br>2<br>2<br>2<br>2<br>2<br>2<br>2<br>2<br>2<br>2<br>2<br>2<br>2 |                                                    | 18/09/2017<br>21/09/2017<br>21/09/2017<br>21/09/2017<br>21/09/2017<br>21/09/2017<br>21/09/2017<br>30/01/2018<br>30/01/2018<br>26/03/2018                                                                                     | CON10<br>CON 3<br>CON30<br>CON30<br>SCL10<br>CON40<br>CON45<br>PBW10<br>CON50                                                                                                    | 1 An<br>1 Dia<br>1 Em<br>1 Em<br>1 Re<br>1 Em<br>1 Em<br>1 Em<br>1 Bit<br>1 Ex<br>1 Ex                                                                                                    |                                                                                                    | ate of              | anr<br>f tre                    | eatm                                                                                               | ent                      | Control         Control           Control         Control           CON2         CON3           TOP1         OPT1           RAD1         Control                                                                               | C.<br>Yes | ompleted           No           Completed ( • )                                                                                                    | Ani<br>(G:<br>1<br>1<br>1<br>1                                | te of tr<br>4 0<br>0 0<br>5 0<br>7 0<br>8 0                                                                                                    | pitated fea<br>usive)<br>9 1 7<br>9 1 7<br>9 1 7<br>9 1 7<br>9 1 7<br>9 1 7<br>9 1 7                                                                                                    | FIL1                       | \$ 86.9      | 6<br>25<br>26<br>27                                        | Completed<br>(V)                                    |
| nefits<br>nefits<br>nefits<br>nefits<br>nefits<br>nefits<br>nefits<br>nefits<br>nefits<br>nefits                                                                                                    | 2<br>2<br>2<br>2<br>2<br>2<br>2<br>2<br>2<br>2<br>2<br>2<br>2<br>2<br>2<br>2<br>2<br>2<br>2 |                                                    | 18/09/2017<br>21/09/2017<br>21/09/2017<br>21/09/2017<br>21/09/2017<br>21/09/2017<br>21/09/2017<br>21/09/2017<br>30/01/2018<br>26/03/2018                                                                                     | CON10<br>CON 3<br>CON30<br>CON30<br>SCL10<br>CON40<br>CON45<br>PBW10<br>CON50                                                                                                    | 1 An<br>1 Dia<br>1 Em<br>1 Em<br>1 Re<br>1 Em<br>1 Em<br>1 Bit<br>1 Bit<br>1 Ex<br>1                                                                                                    |                                                                                                    | ate of 1            | anr<br>f tre                    | eatm                                                                                               | ent                      | Code           Code           CON2           CON3           TOP1           OPT1           RAD1                                                                                                    | C.<br>Yes | ompleted           No           Completed(*)                                                                                                    | Anii<br>(Gi<br>Da<br>1<br>1<br>1<br>1                         | te of tr<br>4 0<br>0 0<br>5 0<br>7 0<br>8 0                                                                                                    | pitated fee<br>usive)<br>eatment<br>9 1 7<br>9 1 7<br>9 1 7<br>9 1 7<br>9 1 7<br>9 1 7<br>9 1 7<br>9 1 7                                                                                                    | e<br>Code<br>FIL1<br>FIS1  | \$ 86.9      | 6<br>eeth<br>25<br>26<br>27<br>28                          | Completed<br>()                                     |
| nefits<br>nefits<br>nefits<br>nefits<br>nefits<br>nefits<br>nefits<br>nefits<br>nefits                                                                                                    | 2<br>2<br>2<br>2<br>2<br>2<br>2<br>2<br>2<br>2<br>2<br>2<br>2<br>2<br>2<br>2<br>2<br>2<br>2 |                                                    | 18/09/2017<br>21/09/2017<br>21/09/2017<br>21/09/2017<br>21/09/2017<br>21/09/2017<br>21/09/2017<br>30/01/2018<br>26/03/2018                                                                                                   | CON10<br>CON 3<br>CON30<br>CON30<br>SCL10<br>CON40<br>CON40<br>CON45<br>PBW10<br>CON50                                                                                                    | 1 An<br>1 Dia<br>1 Em<br>1 Em |                                                                                                    | ate of              | anr<br>f tre                    | eatm                                                                                               | ent                      | Code           CON2           CON3           CON3           TOP1           OPT1           RAD1           PBW1                                                                                                    | C Yes     | ompleted<br>✓ No<br>Completed(✓)<br>✓<br>✓<br>✓<br>✓<br>✓<br>✓<br>✓<br>✓<br>✓                                                                                                    | Ani<br>(G:<br>1<br>1<br>1<br>1<br>1                           | te of tr<br>4 0<br>0 0<br>5 0<br>7 0<br>8 0<br>5 0                                                                                                    | pitated fee           eatment           9         1         7           9         1         7           9         1         7           9         1         7           9         1         7           9         1         7           9         1         7           9         1         7           9         1         7           9         1         7                                                                                                    | e<br>FIL1<br>FIS1          | \$ 86.9<br>T | 6<br>eeth<br>25<br>26<br>27<br>28                          | Completed<br>(✓)<br>☑                               |
| nefits<br>nefits<br>nefits<br>nefits<br>nefits<br>nefits<br>nefits<br>nefits<br>nefits                                                                                                    | 2<br>2<br>2<br>2<br>2<br>2<br>2<br>2<br>2<br>2<br>2<br>2<br>2<br>2<br>2<br>2<br>2<br>2<br>2 |                                                    | 18/09/2017<br>21/09/2017<br>21/09/2017<br>21/09/2017<br>21/09/2017<br>21/09/2017<br>21/09/2017<br>30/01/2018<br>26/03/2018                                                                                                   | CON10<br>CON30<br>CON30<br>CON30<br>SCL10<br>CON40<br>CON45<br>CON45<br>CON45<br>CON50                                                                                                    | 1 An<br>1 Die<br>1 Em<br>1 Em<br>1 Re<br>1 Em<br>1 Em<br>1 Bit<br>1 Ex<br>1                                                                                                    |                                                                                                    | ate of 1            | anr<br>f tre                    | eatm<br>9 1                                                                                        | ent<br>7                 | Itation - CON1<br>2 0 1 7<br>Code<br>CON2<br>CON3<br>CON3<br>CON3<br>CON3<br>CON3<br>CON4<br>CON4<br>CON4<br>CON4<br>CON4<br>CON4<br>CON4<br>CON4                                                                              | C         | ompleted<br>✓ No<br>Completed ( ✓)<br>✓<br>✓<br>✓<br>✓<br>✓<br>✓<br>✓<br>✓<br>✓                                                                                                    | Ani<br>(G:<br>Da<br>1<br>1<br>1<br>1                          | nual ca<br>ST excl<br>4 0<br>0 0<br>5 0<br>7 0<br>8 0<br>5 0<br>5 0                                                                                                    | pitated fee<br>usive)<br>9 1 7<br>9 1 7<br>9 1 7<br>9 1 7<br>9 1 7<br>9 1 7<br>9 1 7<br>9 1 7                                                                                                    | e<br>FIL1<br>FIS1          | \$ 86.9      | 6<br>eeth<br>25<br>26<br>27<br>28                          | Completed<br>(✓)<br>☑                               |
| entits nefits nefits nefits nefits nefits nefits nefits nefits nefits nefits nefits                                                                                                    | 2<br>2<br>2<br>2<br>2<br>2<br>2<br>2<br>2<br>2<br>2<br>2<br>2<br>2<br>2<br>2<br>2<br>2<br>2 |                                                    | 18/09/2017<br>21/09/2017<br>21/09/2017<br>21/09/2017<br>21/09/2017<br>21/09/2017<br>21/09/2017<br>21/09/2017<br>20/01/2018<br>26/03/2018                                                                                     | CON10<br>CON30<br>CON30<br>CON30<br>SCL10<br>CON40<br>CON40<br>CON40<br>CON45<br>CON50                                                                                                    | 1 An<br>1 Die<br>1 Em<br>1 Em<br>1 Em<br>1 Em<br>1 Em<br>1 Bit<br>1 Ex<br>1                                                                                                    |                                                                                                    | ate of 1            | anr<br>f tre                    | eatm                                                                                               | ent<br>7                 | Iltation - CON1<br>2 0 1 7<br>Code<br>CON2<br>CON3<br>TOP1<br>OPT1<br>PBW1<br>SCL1                                                                                                    | C         | ompleted<br>✓ No<br>Completed(✓)<br>✓                                                                                                    | Ani<br>(G<br>1<br>1<br>1<br>1                                 | nual ca<br>ST excl<br>4 0<br>0 0<br>5 0<br>7 0<br>8 0<br>6 0                                                                                                    | pitated fea           9         1         7           9         1         7           9         1         7           9         1         7           9         1         7           9         1         7           9         1         7           9         1         7           9         1         7           9         1         7           9         1         7                                                                                                    | e<br>FIL1<br>FIS1          | \$ 86.9      | 6<br>eeth<br>25<br>26<br>27<br>28                          | Completed<br>(✓)                                    |
| efits<br>nefits<br>nefits<br>nefits<br>nefits<br>nefits<br>nefits<br>nefits<br>nefits                                                                                                    | 2<br>2<br>2<br>2<br>2<br>2<br>2<br>2<br>2<br>2<br>2<br>2<br>2<br>2<br>2<br>2<br>2<br>2<br>2 |                                                    | 19/09/2017<br>21/09/2017<br>21/09/2017<br>21/09/2017<br>21/09/2017<br>21/09/2017<br>21/09/2017<br>21/09/2017<br>30/01/2018<br>26/03/2018                                                                                     | CON10<br>CON30<br>CON30<br>CON30<br>SCL10<br>CON40<br>CON40<br>CON40<br>CON40<br>CON50                                                                                                    | 1 An<br>1 Die<br>1 Err<br>1 Err<br>1 E                                                                                                |                                                                                                    | ate o               | anr<br>f tre<br>0               | eatm                                                                                               | ent<br>7<br>7            | Itation - CON1<br>2 0 1 1 7<br>Code<br>CON2<br>CON3<br>TOP1<br>OPT1<br>RAD1<br>PBW1<br>SCL1                                                                                                    | C<br>Yes  | Completed ( )<br>Completed ( )<br>Co | Ani<br>(G<br>1<br>1<br>1<br>1                                 | nual ca<br>ST excl<br>4 0<br>0 0<br>5 0<br>7 0<br>8 0<br>5 0<br>5 0                                                                                                    | pitated fee<br>usive)<br>9 1 7<br>9 1 7<br>9 1 7<br>9 1 7<br>9 1 7<br>9 1 7<br>9 1 7                                                                                                    | e<br>FIL1<br>FIS1          | \$ 86.9      | 6<br>eeth<br>25<br>27<br>28                                | Completed<br>(🗸)                                    |
| nefits<br>nefits<br>nefits<br>nefits<br>nefits<br>nefits<br>nefits<br>nefits<br>nefits<br>nefits<br>nefits<br>nefits                                                                                                    | 2<br>2<br>2<br>2<br>2<br>2<br>2<br>2<br>2<br>2<br>2<br>2<br>2<br>2<br>2<br>2<br>2<br>2<br>2 |                                                    | 18/09/2017<br>21/09/2017<br>21/09/2017<br>21/09/2017<br>21/09/2017<br>21/09/2017<br>21/09/2017<br>30/01/2018<br>26/03/2018<br>26/03/2018                                                                                     | CON10<br>CON30<br>CON30<br>CON30<br>SCL10<br>CON40<br>CON40<br>CON40<br>CON50                                                                                                    | 1 An<br>1 Die<br>1 Err<br>1 Err<br>1 E                                                                                                |                                                                                                    | ate o               | anr<br>f tre<br>0               | eatm                                                                                               | ent<br>7<br>ent          | Itation - CON1<br>2 0 1 7<br>Code<br>CON2<br>CON3<br>TOP1<br>OPT1<br>RAD1<br>PBW1<br>SCL1                                                                                                    | C<br>Yes  | Completed ( )<br>Completed ( )<br>Comple                                                                                                    | Ani<br>(G:<br>1<br>1<br>1<br>1<br>1                           | nual ca<br>ST excl<br>4 0<br>0 0<br>5 0<br>7 0<br>8 0<br>6 0                                                                                                    | pitated fee<br>usive)<br>9 1 7<br>9 1 7<br>9 1 7<br>9 1 7<br>9 1 7<br>9 1 7<br>9 1 7<br>9 1 7<br>9 1 7                                                                                                    | e<br>FiL1<br>FIS1          | \$ 86.9      | 6<br>eeth<br>25<br>27<br>28                                | Completed<br>(✓)                                    |
| eelits<br>neefits<br>neefits                                                                                                    | 2<br>2<br>2<br>2<br>2<br>2<br>2<br>2<br>2<br>2<br>2<br>2<br>2<br>2<br>2<br>2<br>2<br>2<br>2 |                                                    | 18/09/2017<br>21/09/2017<br>21/09/2017<br>21/09/2017<br>21/09/2017<br>21/09/2017<br>21/09/2017<br>21/09/2017<br>30/01/2018<br>26/03/2018<br>26/03/2018                                                                       | CON10<br>CON30<br>CON30<br>CON30<br>SCL10<br>CON40<br>CON40<br>CON40<br>CON50                                                                                                    | 1 An<br>1 Dia<br>1 Em<br>1 Em |                                                                                                    | ate o               | anr<br>f tre<br>0               | eatm<br>9 1<br>9 1                                                                                 | ent<br>7<br>ent<br>ervic | Itation - CON1<br>2 0 1 7<br>Code<br>CON2<br>CON3<br>TOP1<br>OPT1<br>RAD1<br>PBW1<br>SCL1<br>CCS not require                                                                                                    | C<br>Yes  | ompleted<br>No Completed ( )<br>V<br>Completed ( )<br>V<br>Completed ( )<br>Completed ( )                                                                                                    | Ani<br>(G:<br>Da<br>1<br>1<br>1<br>1                          | nual ca<br>ST exclu<br>4 0<br>0 0<br>5 0<br>7 0<br>8 0<br>6 0<br>6 0                                                                                                    | pitated fee<br>usive)<br>9 1 7<br>9 1 7<br>9 1 7<br>9 1 7<br>9 1 7<br>9 1 7<br>9 1 7<br>9 1 7                                                                                                    | e<br>FIL1<br>FIS1          | \$ 86.9      | 6<br>eeth<br>25<br>26<br>27<br>28<br>Value                 | Completed (                                         |
| entis<br>nefits<br>nefits<br>nefits<br>nefits<br>nefits<br>nefits<br>nefits<br>nefits<br>nefits<br>w data o<br>Level<br>urance l                                                                                                    | 2<br>2<br>2<br>2<br>2<br>2<br>2<br>2<br>2<br>2<br>2<br>2<br>2<br>2<br>2<br>2<br>2<br>2<br>2 | vwhr<br>OHSA<br>1 22                               | 18/09/2017<br>21/09/2017<br>21/09/2017<br>21/09/2017<br>21/09/2017<br>21/09/2017<br>21/09/2017<br>21/09/2017<br>20/09/2018<br>26/03/2018<br>26/03/2018                                                                       | CON10<br>CON30<br>CON30<br>SCL10<br>CON40<br>CON40<br>CON40<br>CON40<br>CON50                                                                                                    | 1 An<br>1 Die<br>1 Er<br>1 Er<br>1 R<br>1 R<br>1 R<br>1 R<br>1 R<br>1 R<br>1 R<br>1 R                                                                                                    |                                                                                                    | ate o               | anr<br>f tre<br>0               | eatm<br>9 1<br>al s                                                                                | ent<br>7<br>7<br>ervic   | ilitation - CON1           2         0         1         7           Code         CON2         CON3           TOP1         OPT1         OPT1           RAD1         PBW1         SCL1           Code         COM2         COM2 | C<br>Yes  | ompleted No No Completed( ) Completed( ) Com                                                                                                    | Ann(GG)<br>Da<br>1<br>1<br>1<br>1<br>1<br>1<br>1<br>1         | nual ca<br>BT excl<br>4 0<br>0 0<br>5 0<br>7 0<br>8 0<br>8 0<br>8 0<br>8 0                                                                                                    | pitated fee<br>usive)<br>9 1 7<br>9 1 7<br>9 1 7<br>9 1 7<br>9 1 7<br>9 1 7<br>9 1 7                                                                                                    | e<br>FIL1<br>FIS1          | \$ 86.9      | 6<br>eeth<br>26<br>27<br>28<br>Value<br>\$<br>172.01       | Completed<br>(V)                                    |
| nefits nefits ne                                                                                                    | 2<br>2<br>2<br>2<br>2<br>2<br>2<br>2<br>2<br>2<br>2<br>2<br>2<br>2<br>2<br>2<br>2<br>2<br>2 | White<br>OHSA<br>1 2<br>(OHSA                      | 18/09/2017<br>21/09/2017<br>21/09/2017<br>21/09/2017<br>21/09/2017<br>21/09/2017<br>21/09/2017<br>21/09/2017<br>30/01/2018<br>30/01/2018<br>26/03/2018<br>26/03/2018                                                         | CON10<br>CON30<br>CON30<br>SCL10<br>CON40<br>CON40<br>CON40<br>CON50                                                                                                    | 1 An<br>1 Did<br>1 Em<br>1 Em |                                                                                                    | ate o               | anr<br>f tre<br>0<br>ion        | eatm<br>9 1<br>al s<br>reatm<br>9 1                                                                | ent<br>7<br>7<br>ervic   | ultation - CON1           2         0         1         7           code         CON2           CON3         TOP1           OP11         RAD1           PBW1         SCL1           code         CON3                          | C<br>Yes  | mpleted No Completed( No Completed( No Completed( No Completed( No Completed No Completed No Com                                                                                                    | Anni (G <sup>2</sup><br>Da<br>1<br>1<br>1<br>1<br>1<br>1<br>1 | nual cas<br>ST excl<br>4 0<br>0 0<br>5 0<br>7 0<br>8 0<br>8 0<br>8 0<br>9<br>9<br>9<br>9<br>9<br>9<br>9<br>9<br>9<br>9<br>9<br>9<br>9<br>9<br>9<br>9<br>9<br>9<br>9                                                                                                    | pitated fea<br>usive)<br>eatment<br>9 1 7<br>9 1 7<br>9 1 7<br>9 1 7<br>9 1 7<br>9 1 7<br>9 1 7<br>9 1 7<br>9 1 7<br>9 1 7<br>9 1 7                                                                                                    | FIL1<br>FIS1               | \$ 86.9      | 6<br>eeth<br>25<br>20<br>27<br>28<br>Value<br>\$<br>173.91 | Completed<br>(✓)<br>✓<br>Ministry of<br>Health only |
| nefits<br>nefits<br>nefits<br>nefits<br>nefits<br>nefits<br>nefits<br>nefits<br>nefits<br>nefits<br>nefits<br>w data c<br>u Level<br>urance l<br>calls                                                                                                    | 2<br>2<br>2<br>2<br>2<br>2<br>2<br>2<br>2<br>2<br>2<br>2<br>2<br>2<br>2<br>2<br>2<br>2<br>2 | who<br>OHSA<br>I 2<br>(OHSA<br>Set 1               | 18/09/2017<br>21/09/2017<br>21/09/2017<br>21/09/2017<br>21/09/2017<br>21/09/2017<br>21/09/2017<br>21/09/2017<br>30/01/2018<br>20/03/2018                                                                                     | CON10<br>CON30<br>CON30<br>SCL10<br>CON40<br>CON40<br>CON40<br>CON45<br>PBW10<br>CON50                                                                                                    | 1 An<br>1 Die<br>1 Em<br>1 Em | Da<br>1<br>2<br>2<br>4<br>4<br>4<br>2<br>4<br>4<br>4<br>4<br>4<br>4<br>4<br>4<br>4<br>4<br>4<br>4<br>4 | ate o               | anr<br>of tre<br>of tr<br>of tr | eatm<br>9 1<br>seatm<br>9 1                                                                        | ent<br>7<br>7<br>ervic   | itation - CON1 2 0 1 7 Code CON2 CON3 TOP1 OPT1 RAD1 PBW1 SCL1 Code CON3 COde CON3 COde CON3 CON3 CON3 CON3 CON3 CON3 CON3 CON3                                                                                                | C Yes     | Molected ( )<br>Completed ( )<br>Complet                                                                                                    | Ann (G <sup>2</sup><br>Da<br>1<br>1<br>1<br>1<br>1<br>1       | nual cas<br>ST excl<br>4 0<br>0 0<br>5 0<br>7 0<br>8 0<br>8 0<br>8 0<br>8 0<br>9<br>8 0<br>9<br>8 0<br>9<br>8 0<br>9<br>8 0<br>9<br>8 0<br>9<br>8 0<br>9<br>8 0<br>9<br>8 0<br>9<br>9<br>8 0<br>9<br>9<br>9<br>9<br>9<br>9<br>9<br>1<br>9<br>9<br>1<br>9<br>1<br>9<br>1<br>9<br>1<br>9<br>1 | pitated fee<br>usive)<br>eatment<br>9 1 7<br>9 1 7<br>9 | e<br>FIL1<br>FIS1<br>Teeth | \$ 86.9      | 6<br>eeth<br>25<br>26<br>27<br>28<br>Value<br>\$<br>173.91 | Completed<br>(~)                                    |
| nefits<br>nefits<br>ne<br>ne<br>ne<br>ne<br>ne<br>ne<br>ne<br>ne<br>ne<br>ne<br>ne<br>ne<br>ne | 2<br>2<br>2<br>2<br>2<br>2<br>2<br>2<br>2<br>2<br>2<br>2<br>2<br>2<br>2<br>2<br>2<br>2<br>2 | ✓ white<br>OHSA<br>1 2<br>(OHSA<br>Set 1           | 18/09/2017<br>21/09/2017<br>21/09/2017<br>21/09/2017<br>21/09/2017<br>21/09/2017<br>21/09/2017<br>21/09/2017<br>30/01/2018<br>30/01/2018<br>26/03/2018                                                                       | CON10<br>CON30<br>CON30<br>CON30<br>CON30<br>CON40<br>CON40<br>CON40<br>CON45<br>CON50<br>CON50                                                                                                    | 1 An<br>1 Die<br>1 Em<br>1 Em |                                                                                                    | ate o               | anr<br>f tre<br>0<br>ion        | eatm<br>9 1<br>9 1<br>1<br>1<br>1<br>1<br>1<br>1<br>1<br>1<br>1<br>1<br>1<br>1<br>1<br>1<br>1<br>1 | ent<br>7<br>7<br>ervic   | itation - CON1 2 0 1 7 Code CON2 CON3 CON3 CON CON CON CON CON CON CON CON CON CON                                                                                                    | C Yes     | mpleted No No No No No No No No No No No No No                                                                                                    | Anni (G<br>Da<br>1<br>1<br>1<br>1<br>1<br>1                   | ual ca<br>ST excl<br>te of t<br>4 0<br>0 0<br>5 0<br>7 0<br>8 0<br>5 0<br>7 0<br>8 0<br>5 0<br>7 0<br>8 0<br>9<br>9<br>9<br>9<br>9<br>9<br>9<br>9<br>9<br>9<br>9<br>9<br>9                                                                                                    | pitated fee<br>usive)<br>9 1 7<br>9 1 7<br>9 1 7<br>9 1 7<br>9 1 7<br>9 1 7<br>9 1 7<br>9 1 7<br>9 1 7                                                                                                    | e<br>FIL1<br>FIS1          | \$ 86.9      | 6<br>eeth<br>25<br>26<br>27<br>28<br>Value<br>\$<br>173.91 | Completed<br>(✓)                                    |
| nefits<br>nefits<br>ne<br>ne<br>ne<br>ne<br>ne<br>ne<br>ne<br>ne<br>ne<br>ne<br>ne<br>ne<br>ne                     | 2<br>2<br>2<br>2<br>2<br>2<br>2<br>2<br>2<br>2<br>2<br>2<br>2<br>2<br>2<br>2<br>2<br>2<br>2 | V who<br>OHSA<br>1 22<br>(OHSA<br>Set 1<br>00/00// | 18/09/2017<br>21/09/2017<br>21/09/2017<br>21/09/2017<br>21/09/2017<br>21/09/2017<br>21/09/2017<br>21/09/2017<br>30/01/2018<br>26/03/2018<br>26/03/2018<br>26/03/2018<br>26/03/2018<br>26/03/2018<br>26/03/2018<br>26/03/2018 | CON10<br>CON30<br>CON30<br>CON30<br>SCL10<br>CON40<br>CON40<br>CON40<br>CON40<br>CON50<br>CON50<br>CON50<br>CON50<br>CON50<br>CON50<br>CON50<br>CON50<br>CON50<br>CON50<br>CON50<br>CON50<br>CON30<br>CON30<br>CON40<br>CON30<br>CON40<br>CON40<br>CON50<br>CON40<br>CON50<br>CON40<br>CON50<br>CON40<br>CON50<br>CON50 | 1 An<br>1 Die<br>1 T<br>1 En<br>1 En  |                                                                                                    | ate o               | anr<br>f tre<br>0<br>ion        | eatm<br>9 1<br>9 1<br>9 1                                                                          | ent<br>7<br>7<br>ervic   | Itation - CON1 2 0 1 7 Code CON2 CON3 TOP1 OPT1 OPT1 RAD1 SCL1 Ccode CON3 CON3 CON3 CON3 CON3 CON3 CON3 CON3                                                                                                    | C Yes     | Completed ( V) Completed ( V) Comple                                                                                                    | Anni (G<br>Da<br>1<br>1<br>1<br>1<br>1<br>1<br>1              | nual ca<br>ST excl<br>4 0<br>0 0<br>5 0<br>7 0<br>8 0<br>5 0<br>7 0<br>8 0<br>5 0<br>7 0<br>8 0<br>5 0<br>7 0<br>8 0<br>1                                                                                                    | pitated fea<br>usive)<br>9 1 7<br>9 1 7<br>9 1 7<br>9 1 7<br>9 1 7<br>9 1 7<br>9 1 7<br>9 1 7<br>9 1 7                                                                                                    | e<br>FIL1<br>FIS1          | \$ 86.9      | 6<br>eeth<br>25<br>26<br>27<br>28<br>Value<br>\$<br>173.91 | Completed<br>(✓)                                    |

Previously released build features can be found on our website within the 'Learning Centre'. Contact our Customer Service department for your login details. <u>www.centaursoftware.com.au</u>